## CHECKLISTE LASERN

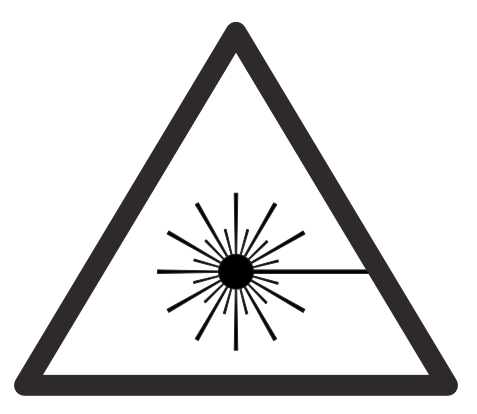

- O Login per TUM-Kennung (7-stellig)
- O Illustrator Datei einrichten (CS6)
  - > Konturstärke der Linien kontrollieren / Für "Schnittmodus" Kontur = 0,001pt
  - > Deckkraft 100%
  - > Dokumentfarbmodus RGB (Datei > Dokumentfarbmodus > RGB-Farbe)
  - > Konturen auschließlich in RGB Vollfarben (z.B. 255-0-0, 0-255-0)
  - > Je Ausführung verschiedene Farben (z.B. Schnitt = Rot, 255-0-0, Gravur = Blau 0-0-255)
  - > Rechtsklick > Schnittmasken zurückwandeln
  - > Platzierung der Zeichnung der Materialgröße entsprechend
  - > max. Arbeitsbereich kl. Laser 810mmx450mm, gr. Laser 1200mmx600mm
- O Sendung des Auftrags an UCP Lasersoftware per Datei > Drucken
- O Definieren der Lasereinstellungen für einzelne Farben > Power Speed PPI, siehe Beispielbrett
- O Geld einwerfen (Zum Start einmalig min. 2 €)
- O Laser auf Materialstärke ausrichten, Abstandshalter benutzen Oberkante Material = 0
- O Während des Laservorgangs immer anwesend sein!

Bei Problemen Abbrechen durch öffnen der Abdeckung

## oder Pause / Abbruch in der Software.

- O Fertig?!? Abschließend Laser sauber machen & Dateien löschen.
- O Materialreste in die Mülltonnen werfen!
- Achtung: Läuft die Zeit ab, schaltet sich der Laser sofort ab. Fortfahren am Abbruchpunkt ist NICHT möglich.
  Dateien vom USB - Stick auf Desktop ziehen und auswerfen BEVOR der Laservorgang startet.

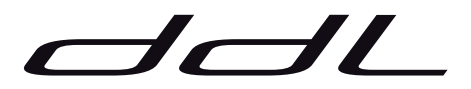